# 複数のフォルダの写真を一つにまとめる

カメラの設定によって、日付または月単位で作られたフォルダを一つにまとめたい

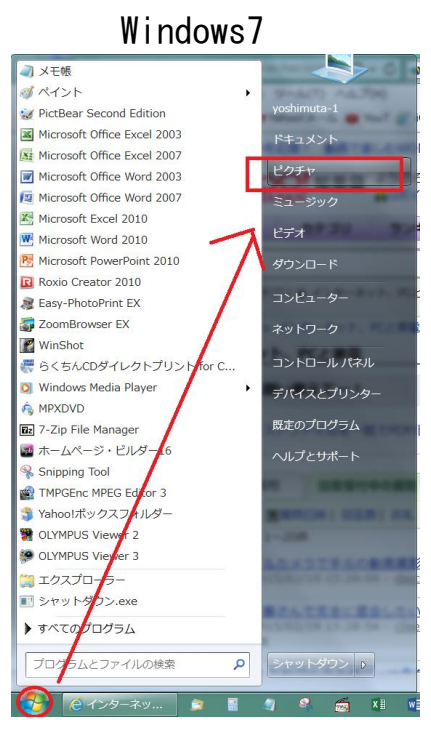

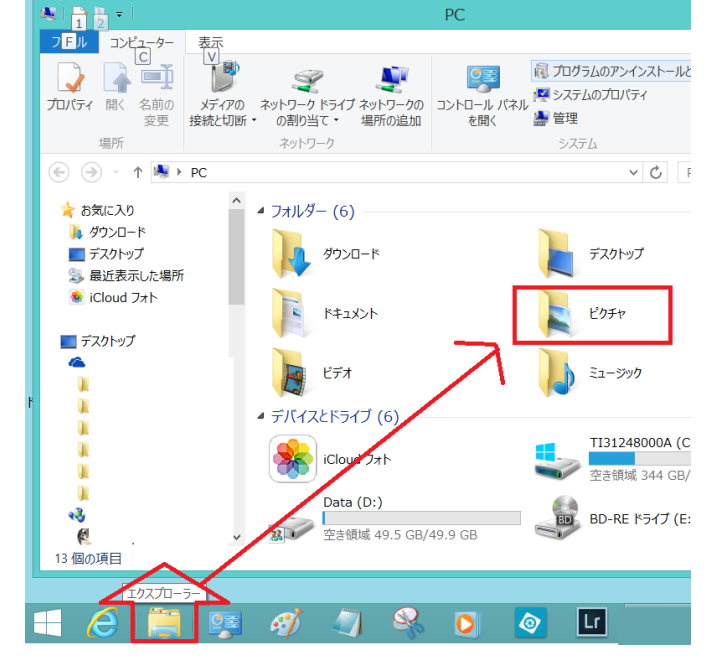

Windows8

開いたピクチャーの中に新しいフォルダを作ります

|                          | ▶ ピクチャ ▶                     |                     | <b>- 4</b> → E |         | ピクチャ ツール   | • []                   | ピクチャ              |                        |
|--------------------------|------------------------------|---------------------|----------------|---------|------------|------------------------|-------------------|------------------------|
| ファイル(F) 編集(E) 表示(V       | ) ツール(T) ヘルプ(H)              |                     |                | 表示      | 操作         |                        |                   |                        |
| 整理▼ 共有▼ スライ              | ドショー 書き込む 新しいフォルダ            | - クリック              | ク              |         |            |                        | ■ 新しい項目・          | 📑 🗒                    |
| ☆ お気に入り<br>ダウンロード        | ピクチャライブラリ<br>対象フォルダー: 7か所    | い空のフォルダーを作          | 成しま            |         | 移動先:<br>すけ | コピー先 削除 名前の 新<br>変更 フォ | FLU<br>FLU<br>FLU | ・ 💜 📝 編集<br>プロパティ 🍡 履歴 |
| ■ デスクトップ                 | 2014.04.22~24 2014.05.08~9   | 2014-01-09伊東        | 2014-01-10伊東   |         |            | 整理                     | 新規                | 開く                     |
| 🔝 最近表示した場所<br>崔 OneDrive | 津和野・山口方 伊豆<br>面              |                     |                | C ▶ ピクヲ | 4 4        | Windows87              | では                | ✓ C ピクチ                |
| 🎇 ライブラリ                  | 1                            |                     |                | ^       |            |                        |                   | h H                    |
| き ピクチャ                   |                              |                     |                |         |            |                        |                   | See 1                  |
| Lデオ                      |                              |                     |                |         | 101 9      |                        |                   | and the second         |
| 🔳 ミュージック                 | 2014-02-13 2014-02-25卒業<br>式 | 2014-02-26~27<br>京都 | 2014-03-14蒲郡   |         |            |                        |                   |                        |

# できたフォルダに名前を付けます。

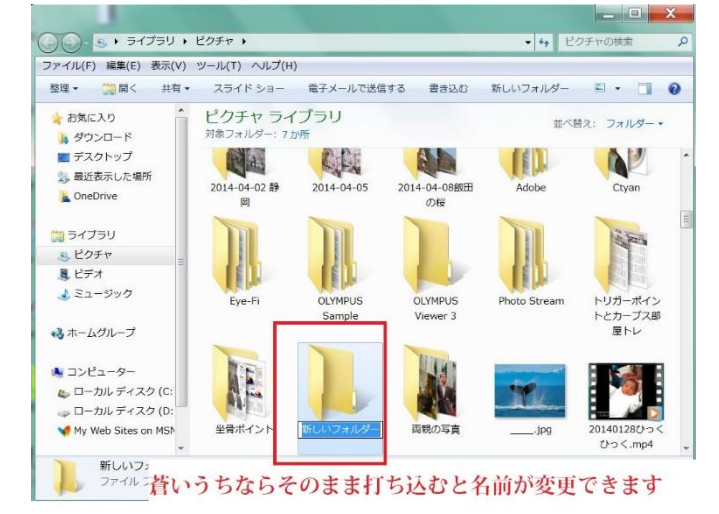

「新しいフォルダ」の文字が青いうちは、 文字がそのまま打ち込めます。

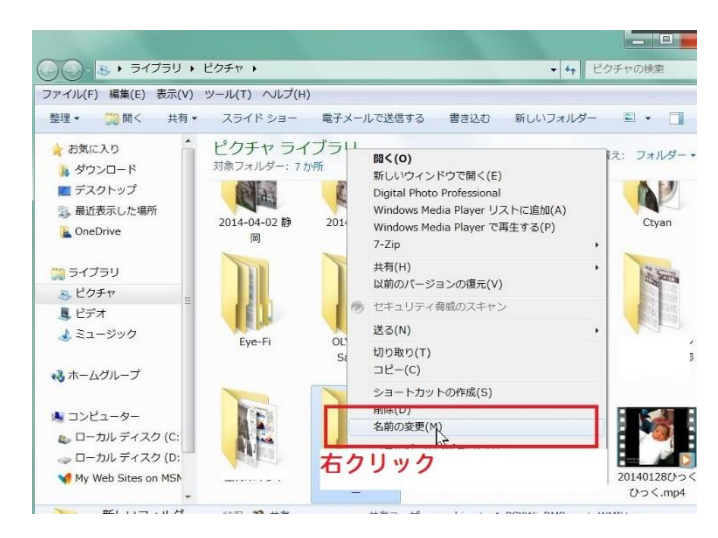

### 文字が確定してしまったときは「フォル ダ」の上で右クリック→「名前の変更」

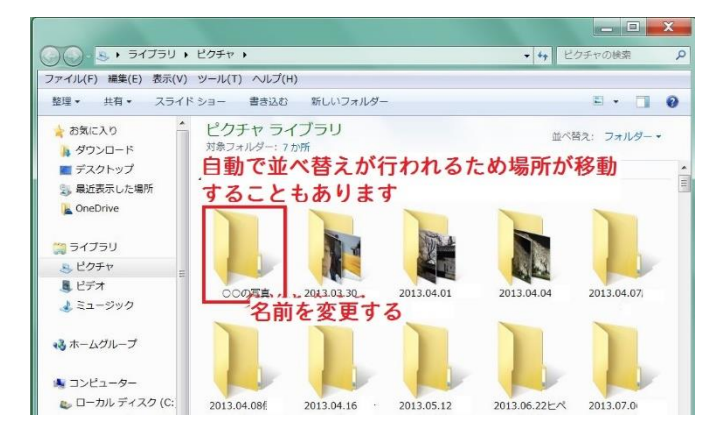

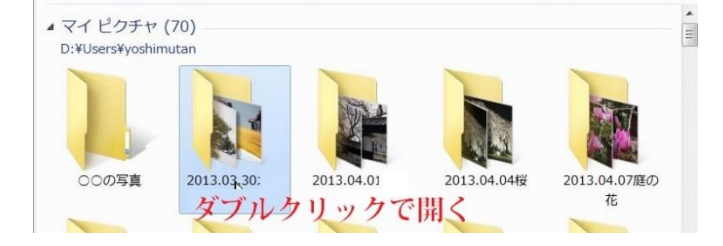

| — | — | イントレー |       | L | 1 + + |
|---|---|-------|-------|---|-------|
| ے | ے | じは1以に | 「UUU」 | C | しまり。  |

統合したいフォルダを「ダブルクリック」 で開きます

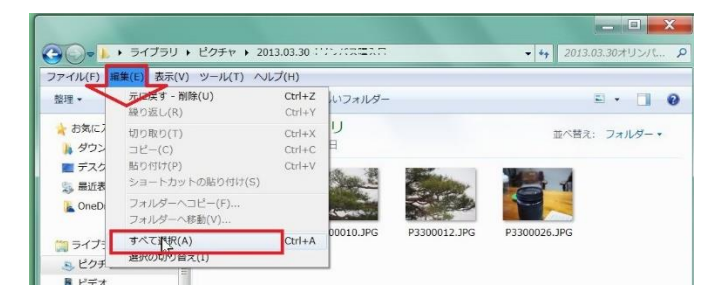

開いたら、編集→「すべて選択」

または 「CTRL+A」キーを押下

#### すべて選択→コピー→戻る

| <b>61</b>         | ドラマラができたら                                        | 戻る                        | 1          | <ul> <li>✓</li> <li>✓</li></ul> | B B B = 1                                                | <sup>アチャッール</sup> フォトギ                     | ャラリー               |                            | ×              |
|-------------------|--------------------------------------------------|---------------------------|------------|----------------------------------------------------------------------------------------------------|----------------------------------------------------------|--------------------------------------------|--------------------|----------------------------|----------------|
| ファイル(F) 8<br>整理 ▼ | 最集(E) 表示(V) ツール(T) へJ<br>元に戻す - 削除(U)<br>繰り返し(R) | レプ(H)<br>Ctrl+Z<br>Ctrl+Y | 電子メールで送信する | 書き込む »                                                                                                    | ファイル ホーム 共有 表示                                           | 接作 (日本) (日本) (日本) (日本) (日本) (日本) (日本) (日本) | 新い項目・<br>1ショートカット・ | → ● 開く - 日<br>ブロパティ 2 編集   | すべて選択  選択解除    |
| ☆ お気に2            | 切り取り(T)                                          | Ctrl+X                    | IJ         | 並べ着                                                                                                    | ショートカットの貼り付け     クリップボード                                 | 2000年1月1日<br>変更<br>整理                      | フォルダー<br>新規        | ■ 風歴 ■                     | 管選択の切り替え<br>選択 |
| タウ.               |                                                  | Ctrl+C<br>Ctrl+V          |            |                                                                                                    | <ul> <li>③戻る, PC, ビクチャ</li> </ul>                        | ▶ 2015.01.20岡庭登子さん                         |                    | ✓ C 2015.01.2 <sup>4</sup> | 0岡庭登子さんの タ     |
| 🛬 最近表             | ショートカットの貼り付け(S)                                  |                           | See 2      |                                                                                                    | L Roaming                                                |                                            |                    |                            |                |
| 崖 OneDi           | フォルダーヘコピー(F)<br>フォルダーへ移動(V)                      |                           |            |                                                                                                    | <ul> <li>アドレス帳</li> <li>お気に入り</li> <li>ダウンロード</li> </ul> |                                            |                    |                            |                |
| ⇒ ピクチ             | すべて選択(A)<br>選択の切り替え(I)                           | Ctrl+A                    | P3300012.  | P3300026.JPG                                                                                                    | 1 =7hba7                                                 | TMG 0079 1PG TMG 0080                      | IPG TMG 0081 IPG   | TMG 0082 1PG               | TMG 0083 1PG   |

## 〇〇フォルダをクリックで選択し、貼り付けをする。

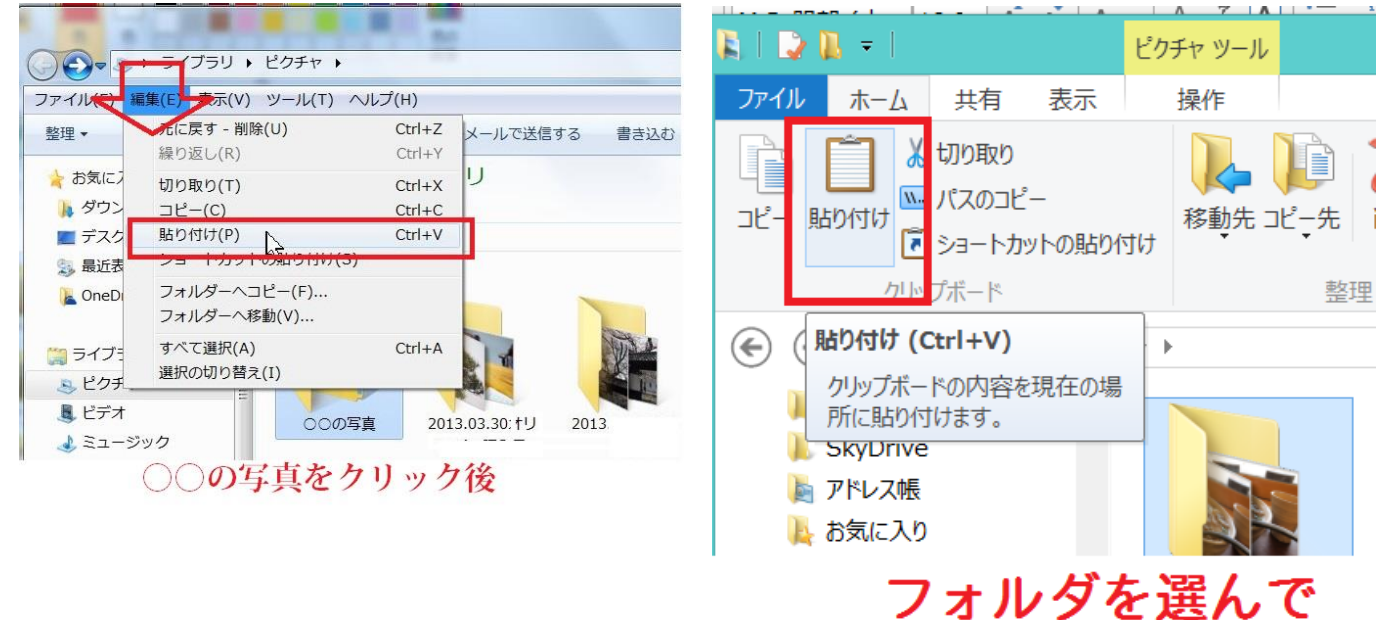

## フォルダ内の画像をすべて選択→コピー→戻る→統合先のフォルダを選択→貼り付け

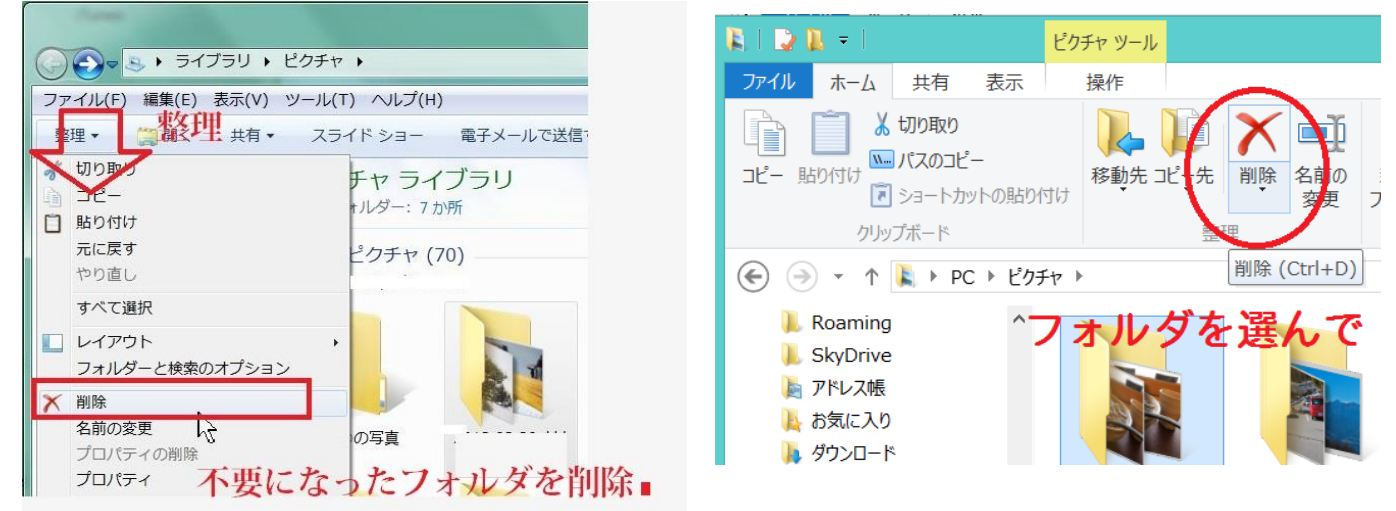

#### 最後のフォルダの削除について

切取り&貼り付け、コピー&貼り付け、ドラッグ&ドロップなど、同じ結果に導く方法は 複数ありますが、

慣れないうちは、画像が行方不明になってしまうことを避けるために、確実にフォルダに コピーされたのを確認してから削除するようにします。